# Google Classroomの使い方 【教師用】 <sub>令和2年8月27日</sub>

情報委員会

目次

- 1. Google Classroomの概要 1.1 Google Classroomとは(3) 1.2 主な機能(4)
- Google Classroomのはじめ方 2.1ログイン(5-6)
   2.2教師か学生の選択【初回のみ】(7)
   2.3クラスの作成(8)
   2.4学生を招待する方法1(9)
   2.5学生を招待する方法2(10)
- 講師と学生の連絡方法
   3.1ストリームによる学生へのお知らせ(11)
   3.2メールの一斉送信(12)

#### 括弧内の数字はスライド番号

- 4. 課題について
  4.1課題の作成・配布(13-14)
  4.2採点とフィードバック(15-17)
  4.3 Googleフォームを使った自動採点(18-20)
  4.4総合成績の一括管理(21)
  4.5 各クラスの課題と期限の確認(22)
  4.6 成績の出力(23)
- 5. Google Meetとの連携(24-25)
- 6. スマホ用のアプリ(26)

2

1

### 1.1 Google Classroomとは

・講師と学生が円滑にコミュニケーションするための学習管理アプリ
 ・「クラス」と呼ばれるコミュニティをオンライン上に作成し、講師と学生の間でのコミュニケーションを活性化することができます。

| 情報科学ゼミ<br><sub>居住環境コース</sub>                     |                                                             |  |
|--------------------------------------------------|-------------------------------------------------------------|--|
| クラスコート /inSqcg : 1<br>Meet のリンク https://meet.god | bgle.com/lookup/ahubbnujg5 Q<br>テーマを選択<br>写真をアップロード         |  |
| 期限間近<br>提出期限の近い課題はあり                             | クラスで共有二         2                                           |  |
| ません すべて表示                                        | (意) 笠浩一朗さんが新しい課題を投稿しました:2020/08/18の研究報告(油田) → 生徒1人<br>8月18日 |  |

3

#### 1.2 主な機能(教師側) ①ストリーム:講師と学生の双方からクラスのお知らせに投稿できます。 ②授業:課題の配布、回収、進歩確認、採点、フィードバック、保管ができます。 ③メンバー:クラス内の学生の追加、管理ができます。 ④採点:全課題の成績を一覧で管理できます。 (2) (3) (4) (1)■ 情報処理実習 | ストリーム 授業 メンバー 採点 🕸 🏭 😤 情報処理実習! クラスで共有.. 4 期限間近 4 提出期限の近い課題はあ

# 2.1 Google Classroomのログイン(1/2)

①ブラウザ(Microsoft Edge, Google Chrome, Safariなど)を用いて、 Googleのトップページ(<u>https://www.google.com/</u>)にアクセスします。

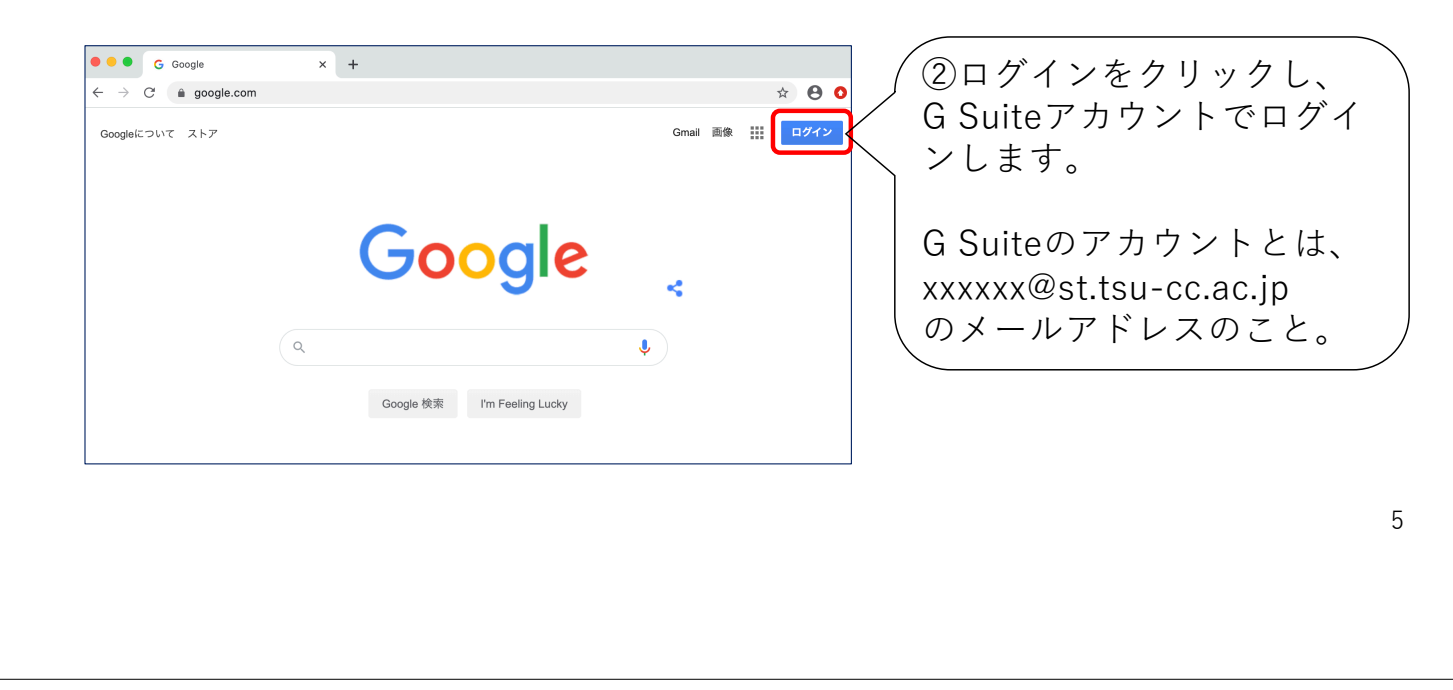

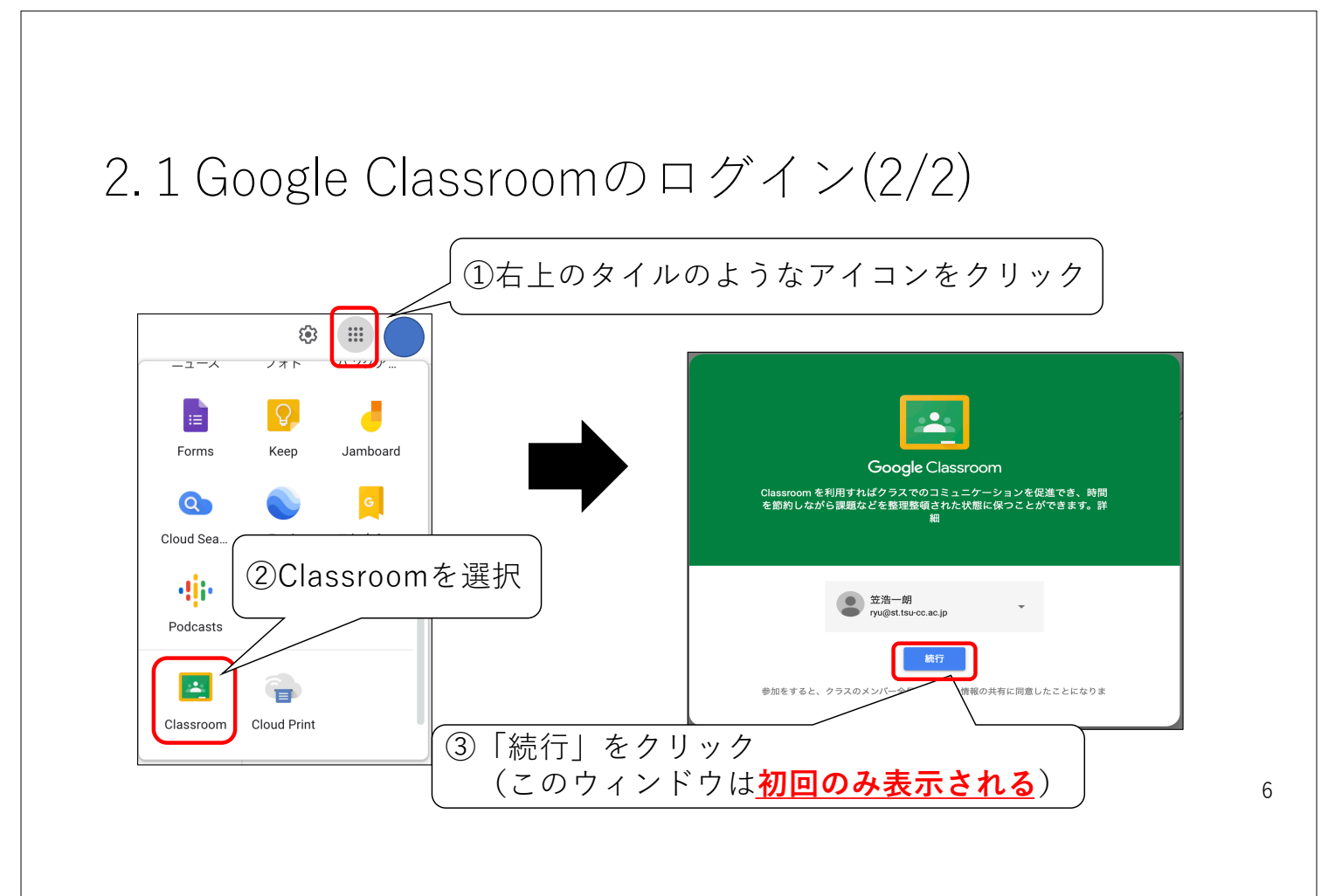

## 2.2 生徒か教師の選択 (初回のみ)

#### •最初に「教師」を選択する。

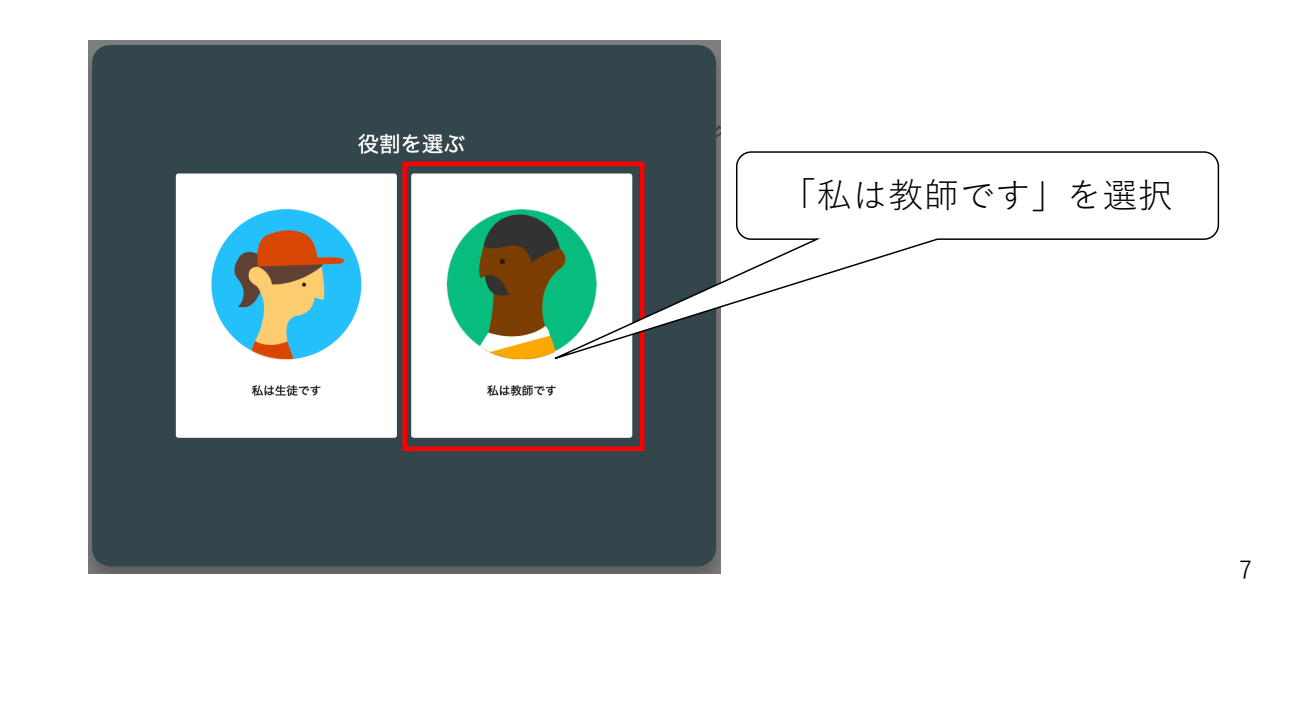

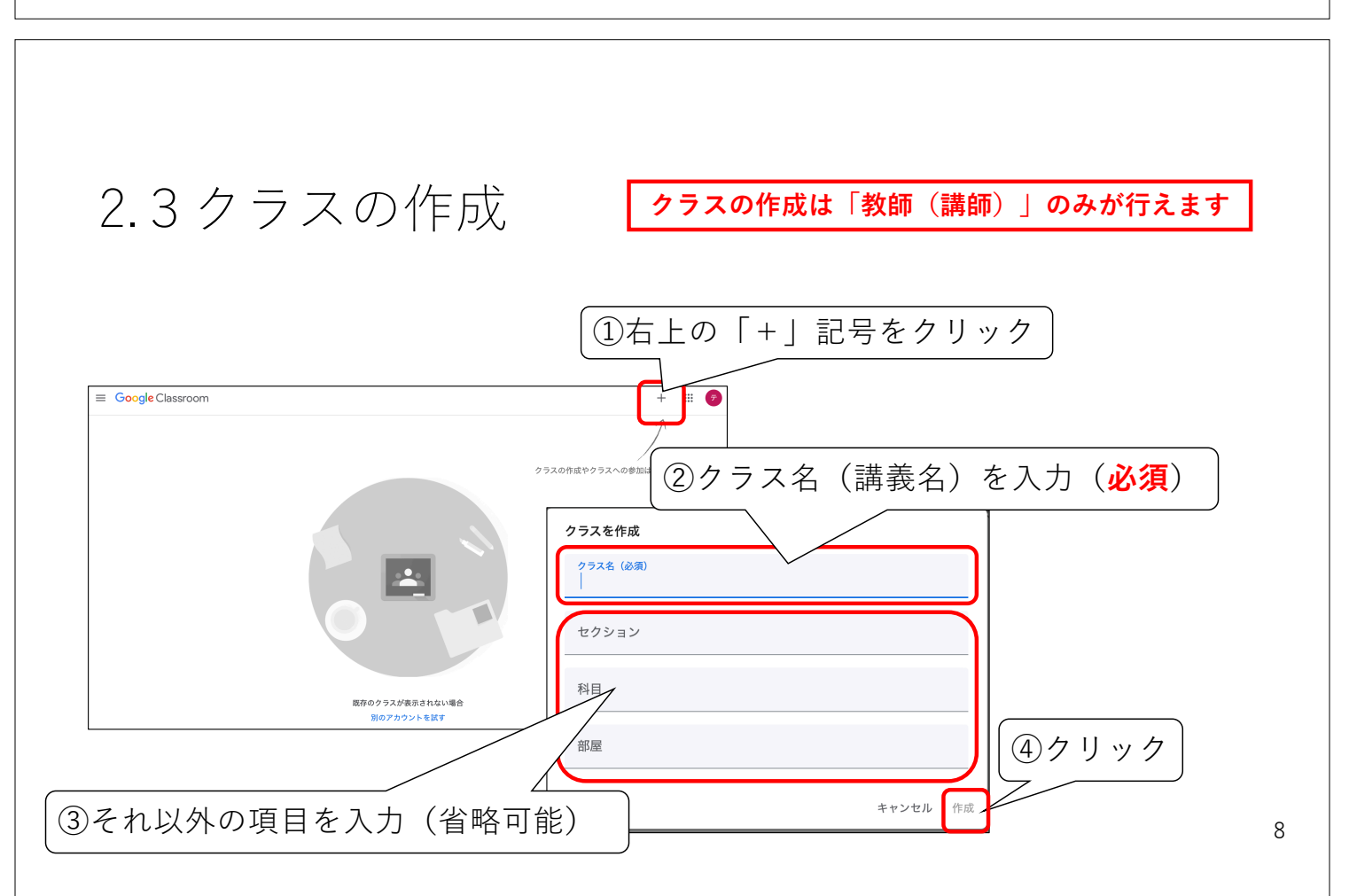

## 2.4 学生を招待する方法1

• 講師が学生を招待する

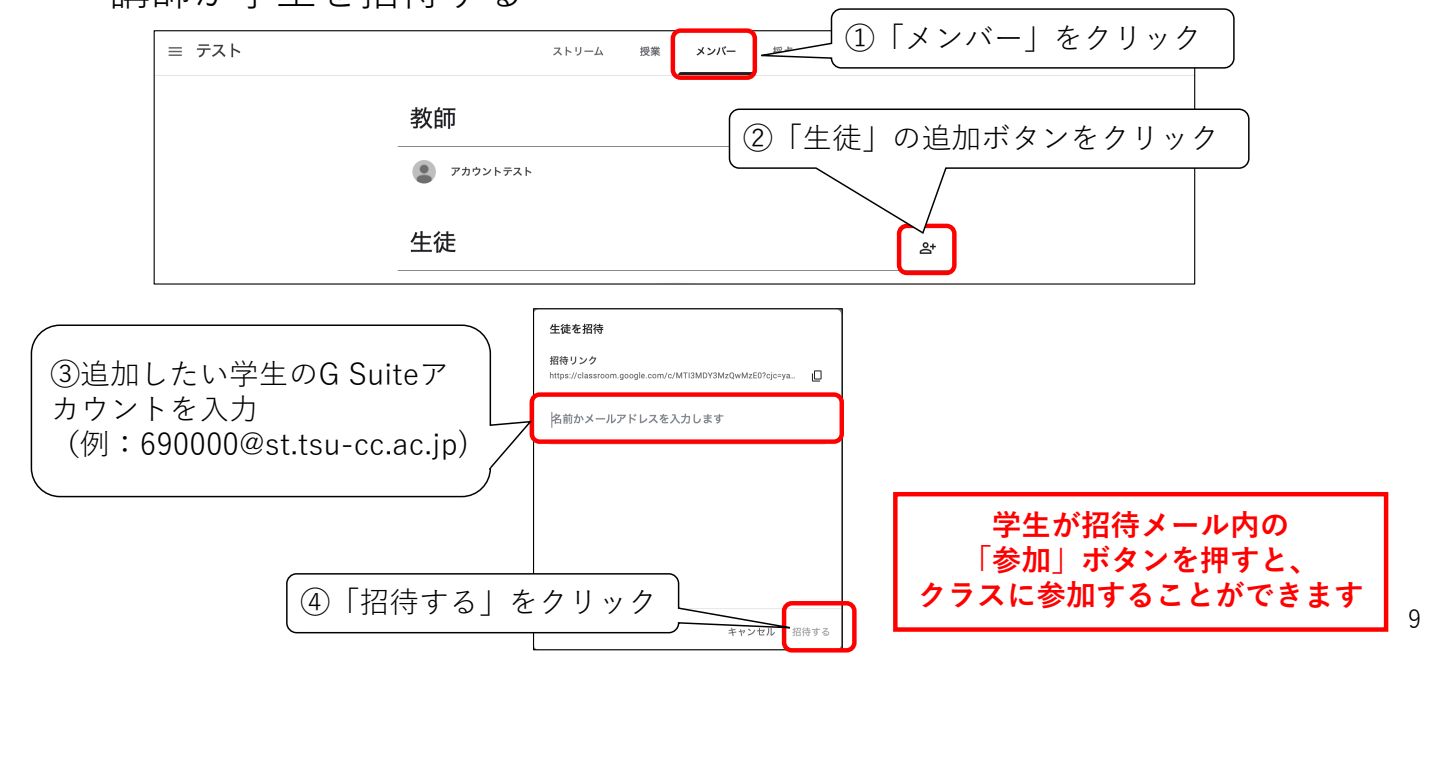

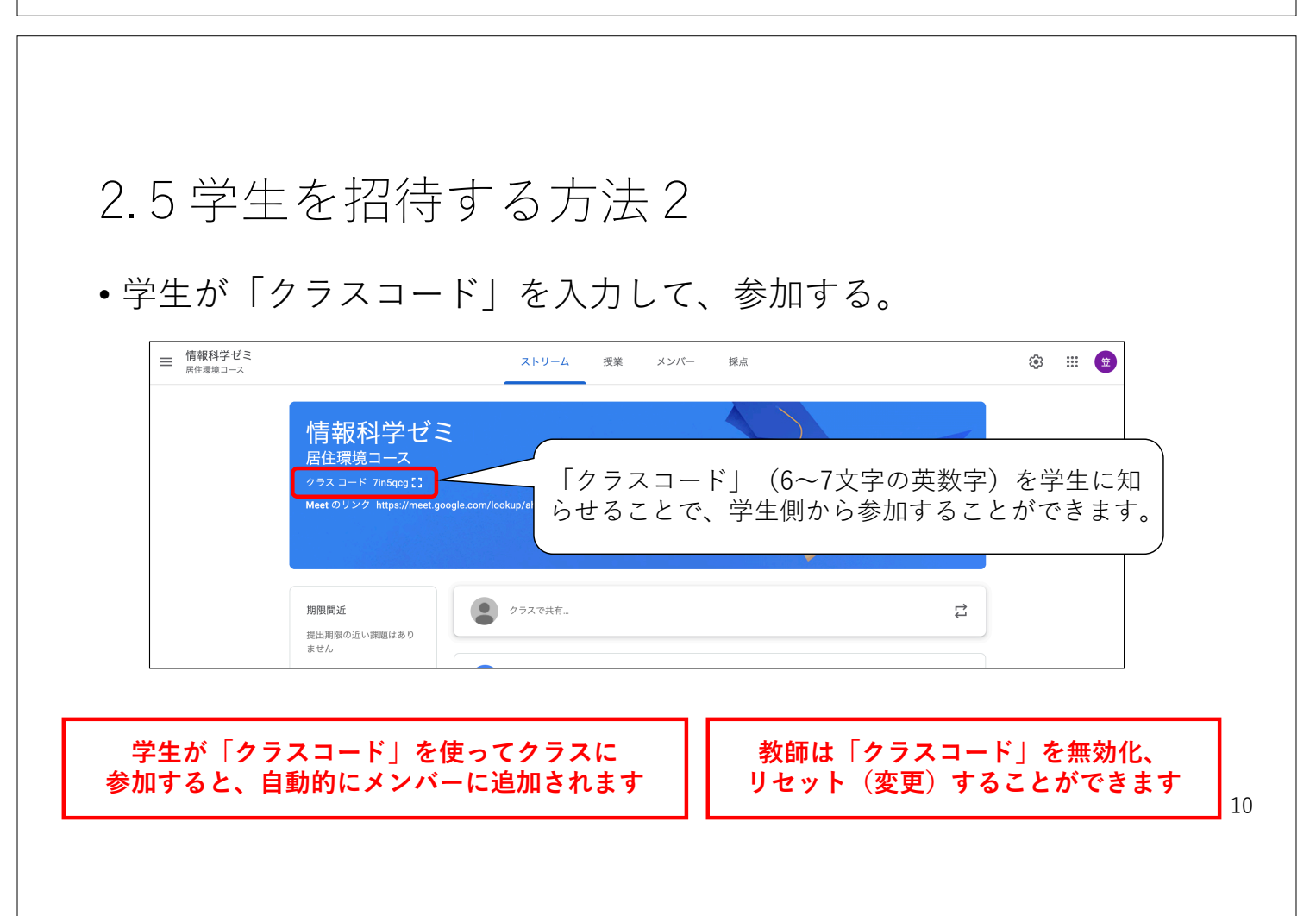

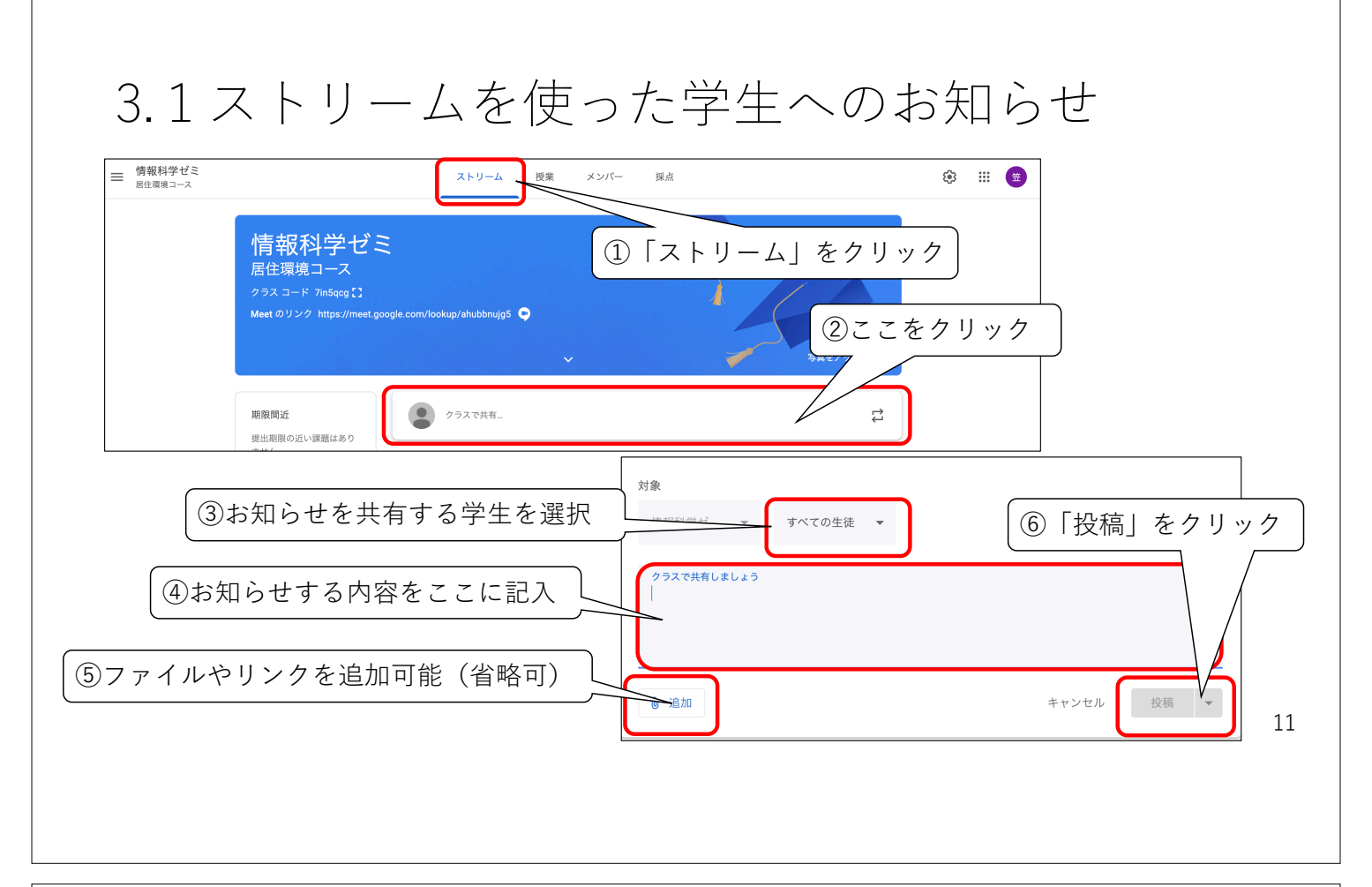

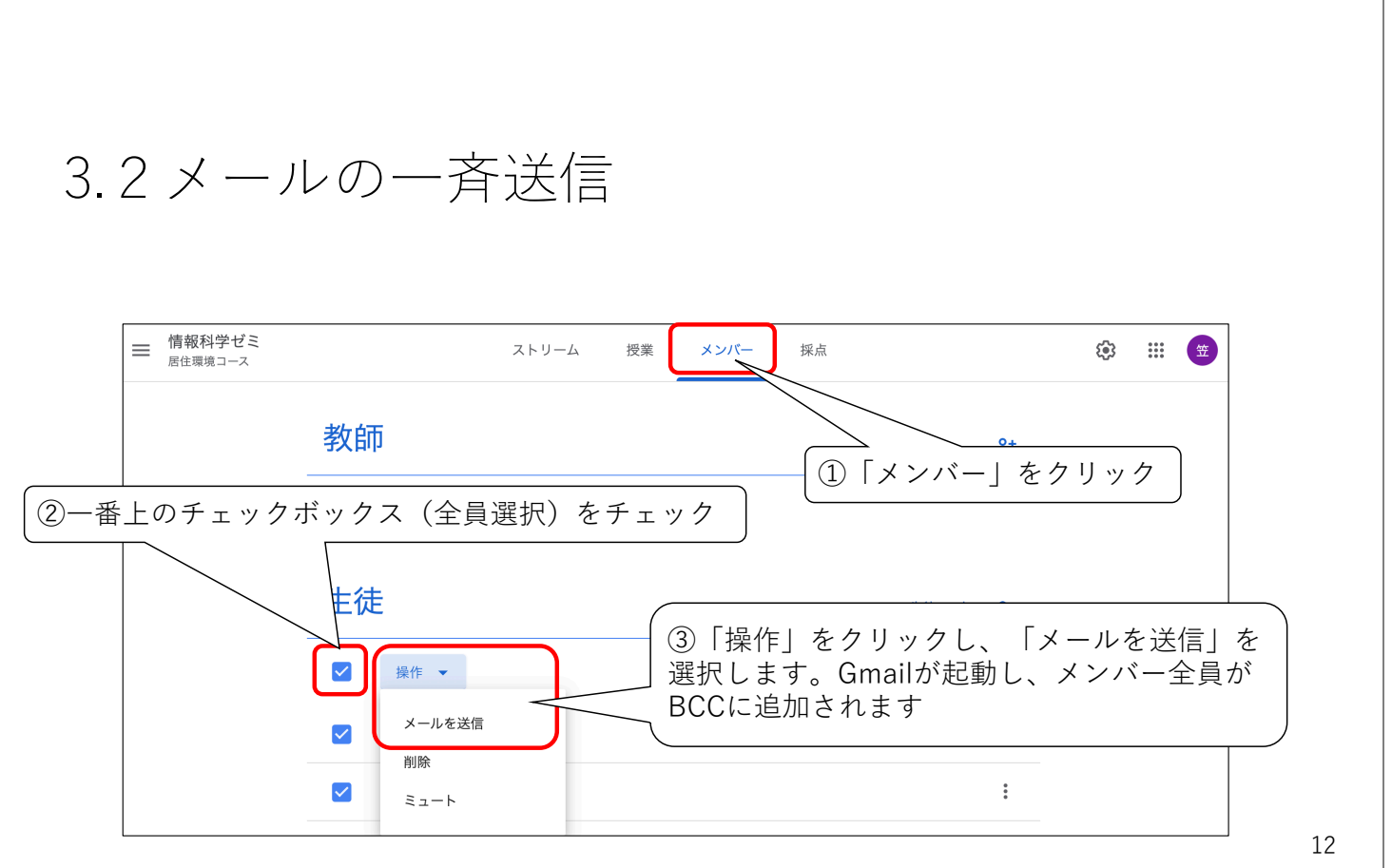

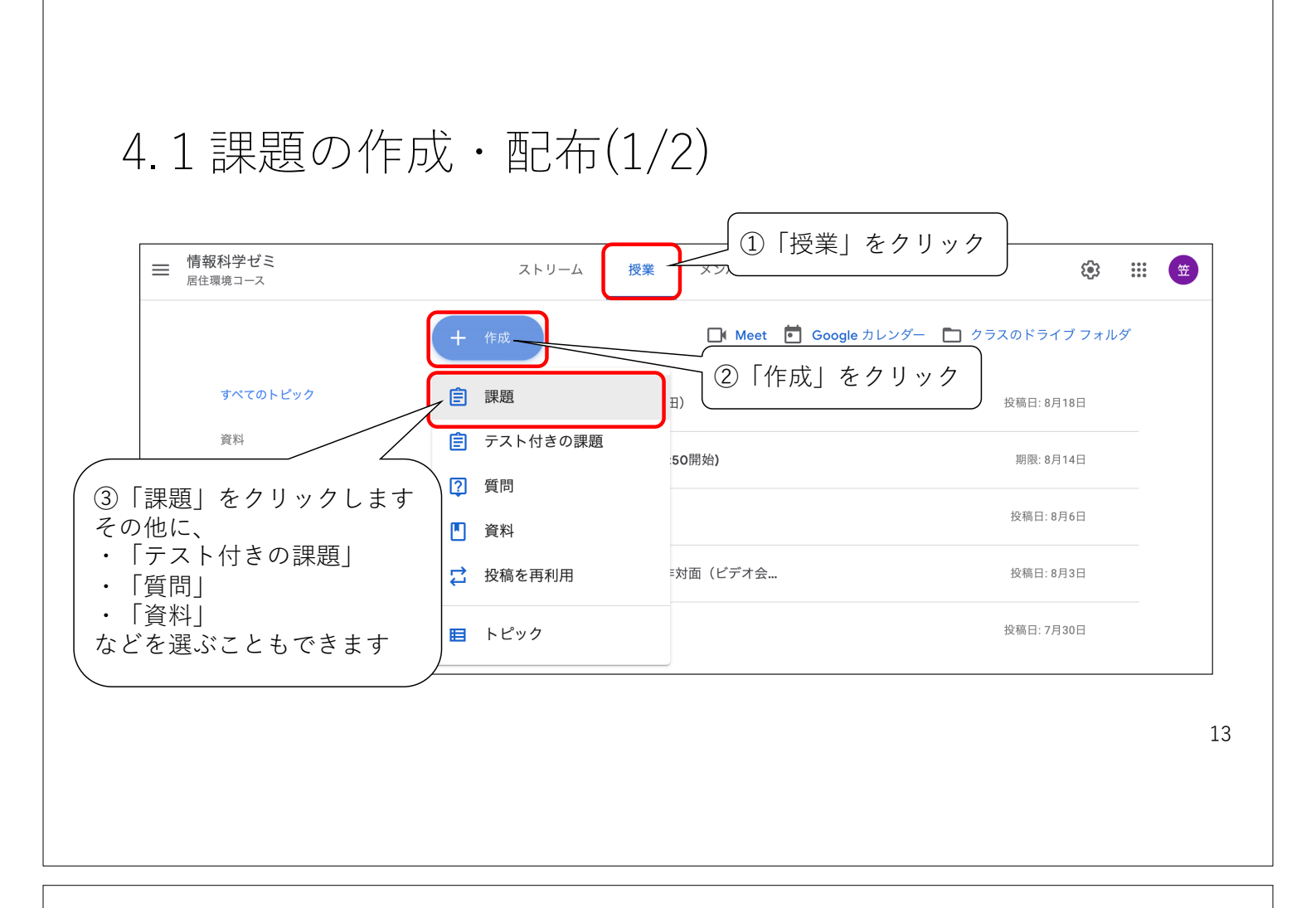

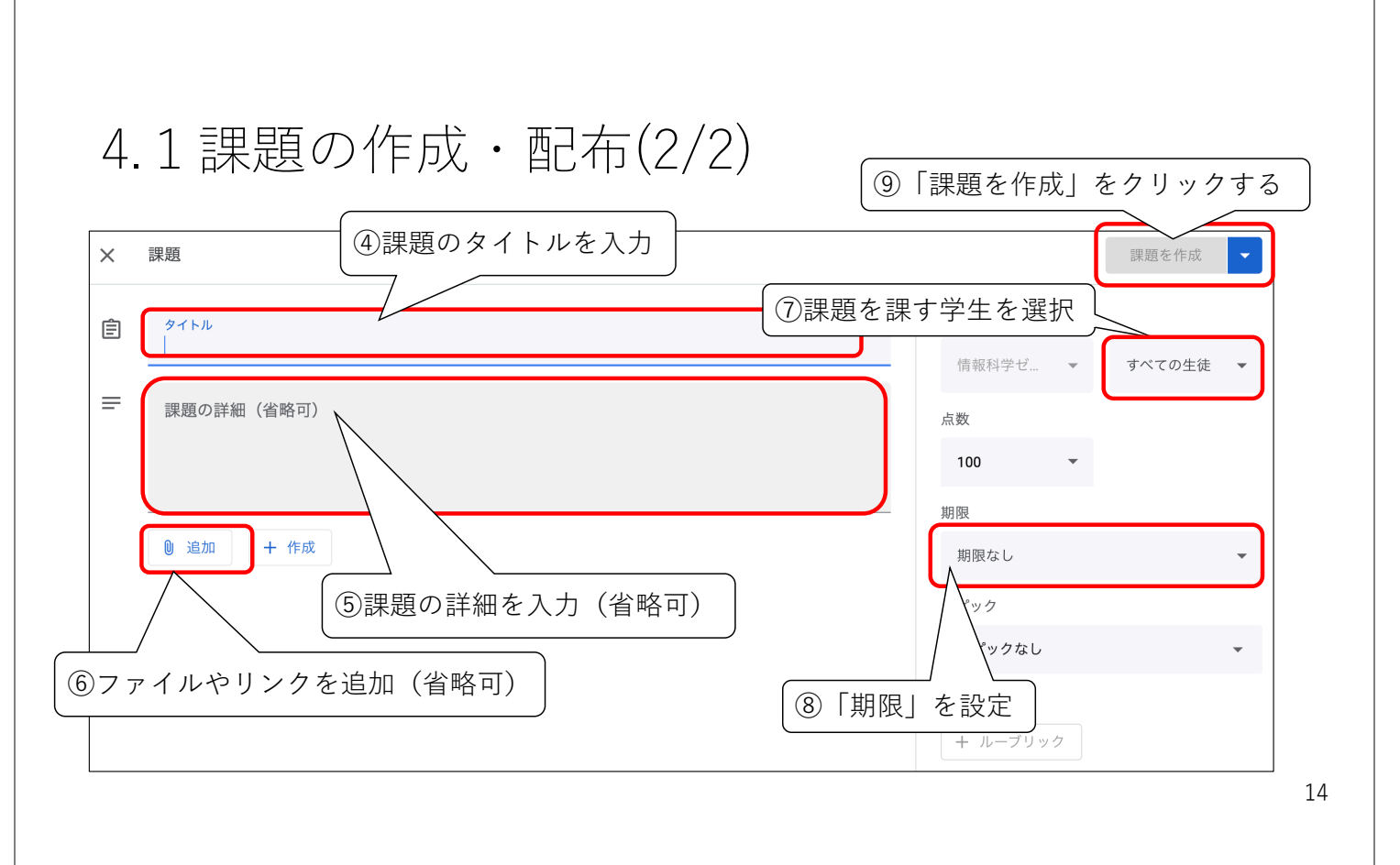

|                                   |                               | ①「授業」をクリック                |
|-----------------------------------|-------------------------------|---------------------------|
|                                   | ストリーム 授業 メンバー                 | — 採点                      |
| + 作成                              | 📑 Meet 🗖 Google               | e カレン ②採点したい「課題」をクリック     |
| <b>(</b> ) Word課題の提出              |                               | 期限: 明日                    |
| 投稿日: 17:42                        |                               |                           |
| Word課題を8/20までに提出<br>課題の範囲は教科書の第4章 | してください。<br><sup>重</sup> 全部です。 | <b>1</b> 0<br>提出済み 割り当て済み |
| 課題を表示                             | (3)「課題を表示」をクリッ                | クすると、                     |

| .2採点とフィ・                                                  | ードバック(2/3)                                                         |                                |
|-----------------------------------------------------------|--------------------------------------------------------------------|--------------------------------|
| -<br>『択した課題の提出状況の一覧                                       | 這を確認できます                                                           |                                |
| = 情報処理実習                                                  | 手順 生徒の提出物                                                          | ## <b>#</b>                    |
| 返却 🖸 100点                                                 | •                                                                  | ¢3                             |
| <ul> <li>         ・・・・・・・・・・・・・・・・・・・・・・・・・・・・・</li></ul> | Word課題の提出                                                          |                                |
| ステータスで並べ替え 👻                                              | <b>1</b><br>提出済み 割り当て済み                                            |                                |
| し 提出済み                                                    | इ <b>र्रर</b> 🗸 🗖                                                  |                                |
| <ul> <li>アカウントテスト/100</li> </ul>                          | <ul> <li>アカウントテスト</li> <li>提出した学生<br/>採点できる運<br/>(次のスライ</li> </ul> | をクリックすると、<br>面に変わります。<br>どド参照) |

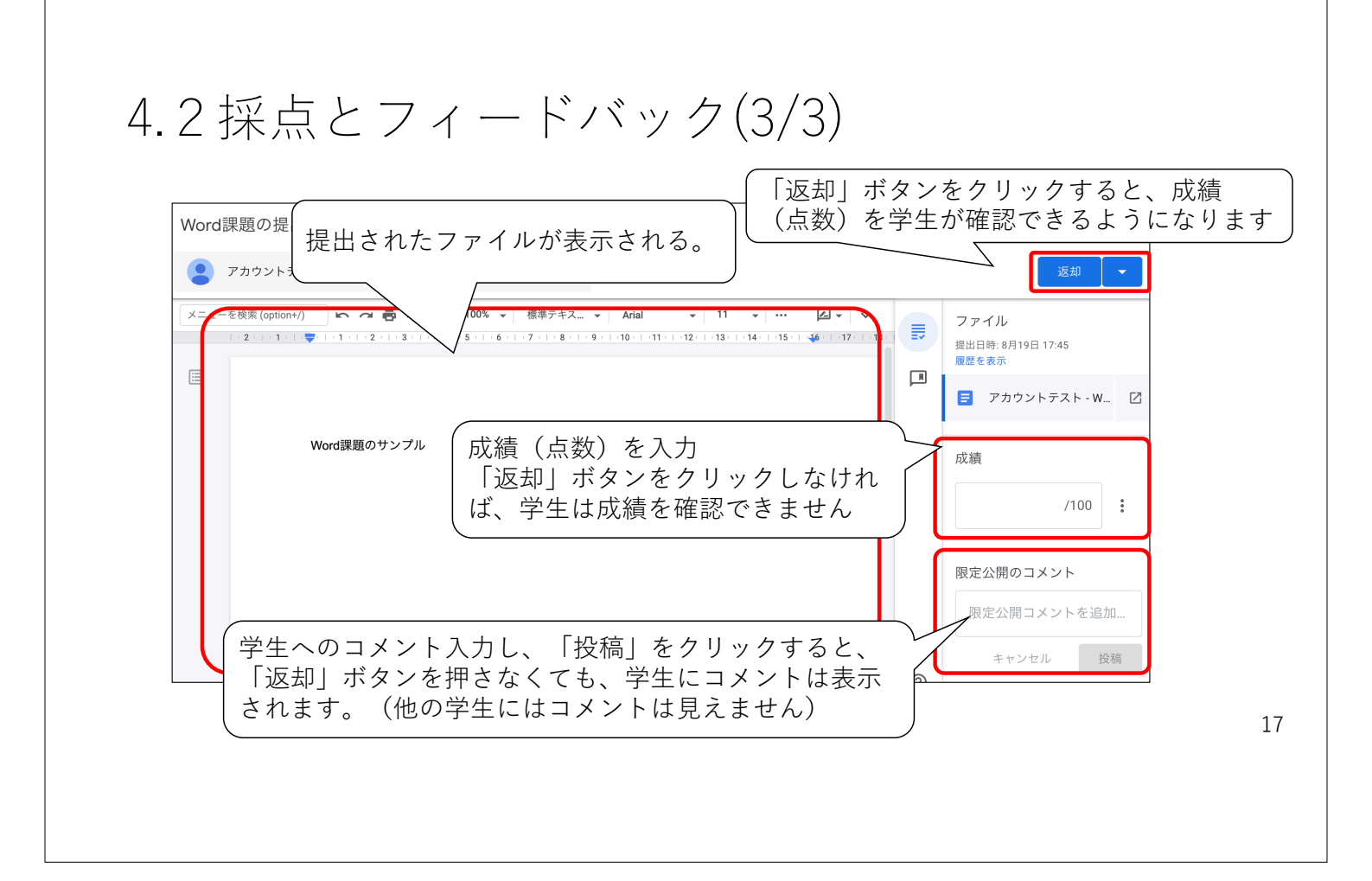

# 4.3 Googleフォームを使った自動採点(1/3) 「「「報処理実習」 ストリーム 皮ォーク」 (1) 「授業」をクリック 「「「「成」 ボタンをクリック」 「「日本日」 「日本日」 「日本日」</

18

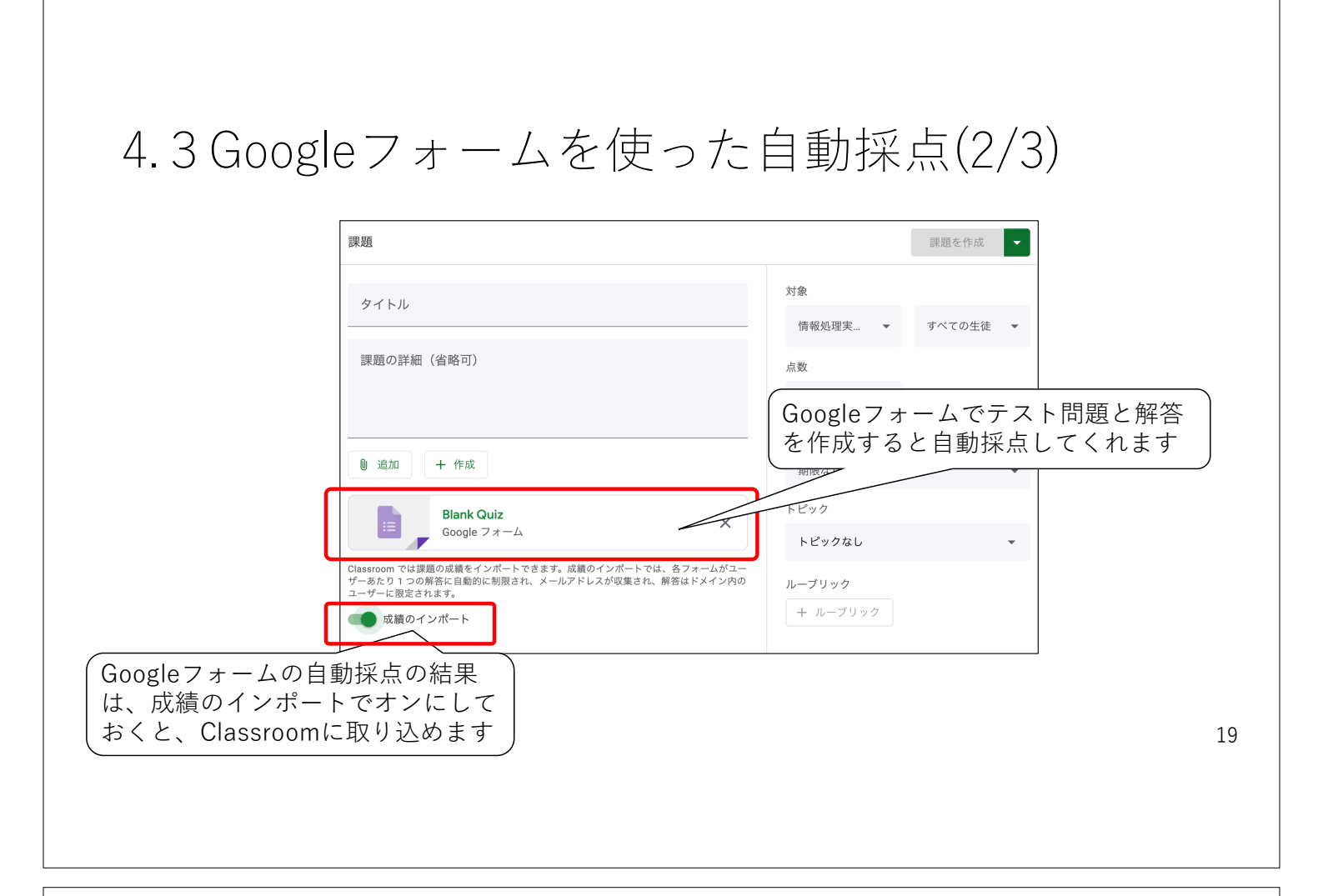

## 4.3 Googleフォームを使った自動採点(3/3)

| 言 情報処理実習                     |                 | 手順 生徒の提出物 ::: 笠                                                          |
|------------------------------|-----------------|--------------------------------------------------------------------------|
| 返却                           | 100点 👻          |                                                                          |
| □ 🔄 すべての生徒                   |                 | 課題テストのサンプル 最後のインボート: 18:27 成績をインボート                                      |
| ステータスで並べ替え ▼                 |                 | 1<br>堤山済み 2                                                              |
| 一 提出済み                       |                 | (<br>Classroomの「課題を表示」内の、「成                                              |
| <ul> <li>アカウントテスト</li> </ul> | <b>0</b><br>下書き | 績をインポート」をクリックすると、<br>GoogleフォームからClassroomに成績が<br><sup>すべて</sup> 取り込まれます |
|                              |                 | <ul> <li>アカウント・ハー</li> <li>提出済み</li> </ul>                               |

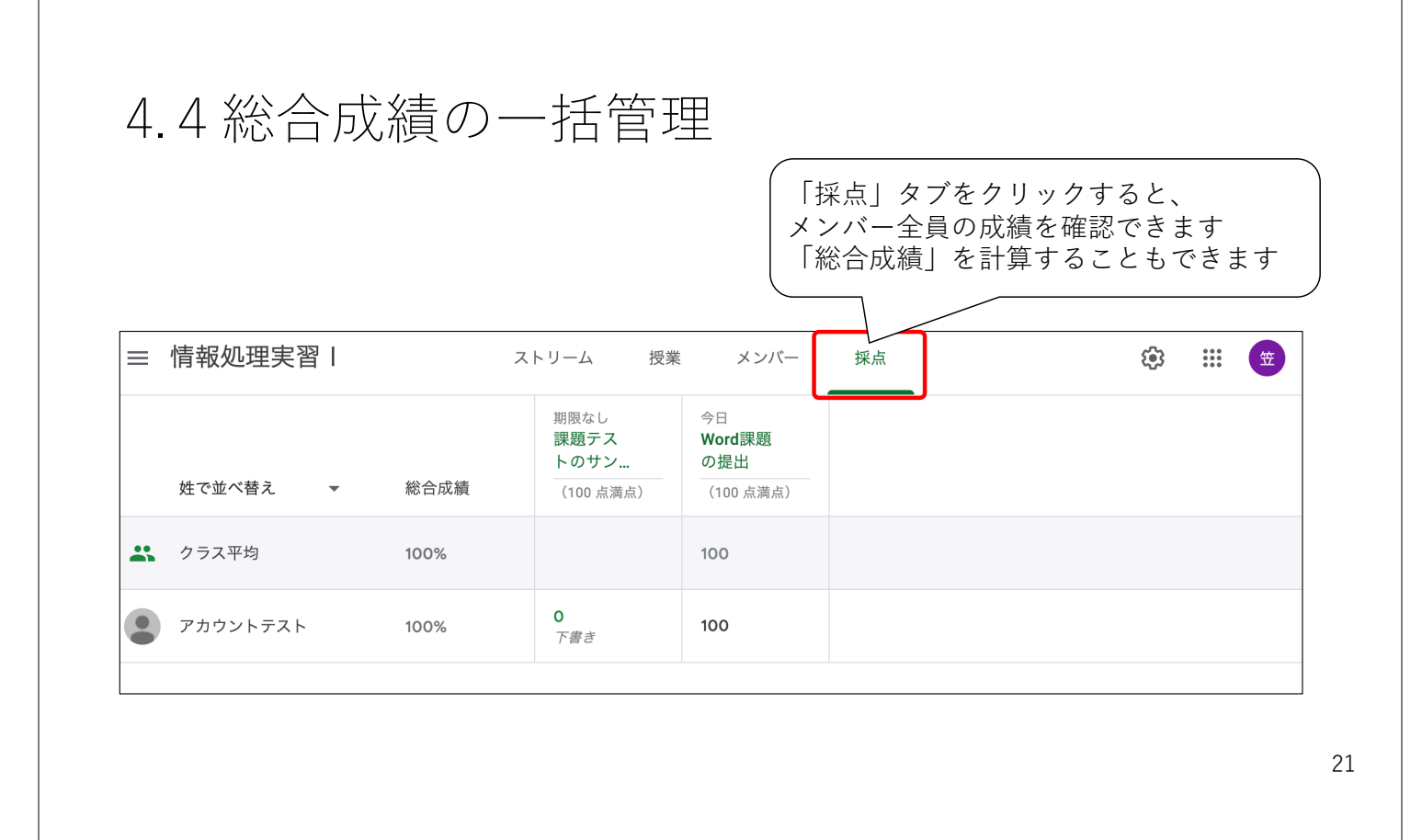

#### 4.5 各クラスの課題と期限の管理

- •「授業」タブの課題管理画面では、期限に間に合ってない学生を確認することができます。
- 督促メールを送ることもできます。
- Googleカレンダーに期限が表示されます。

22

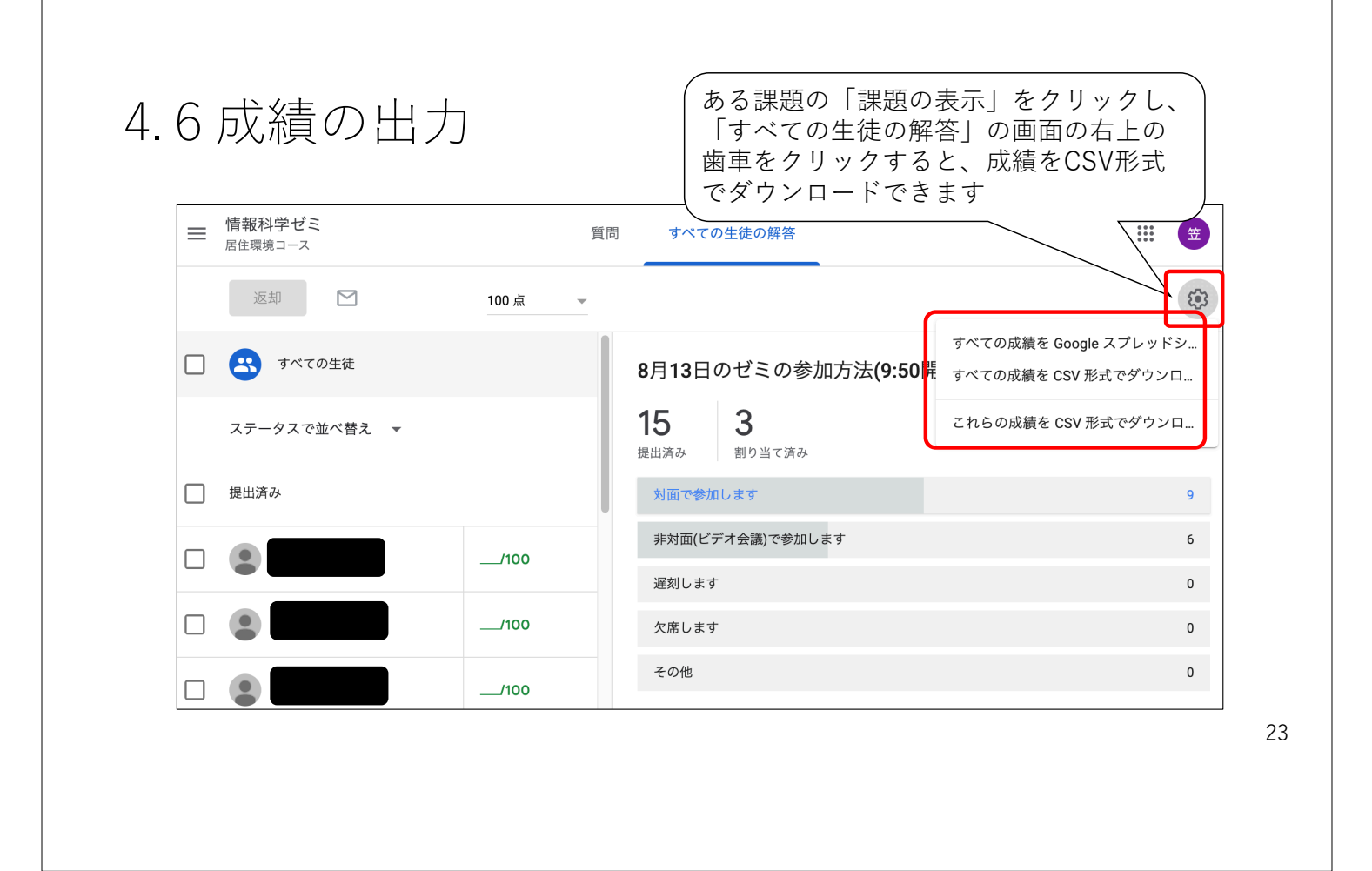

#### 5. Google Meetとの連携(1/2)

クラス専用のGoogle Meet (ビデオ会議システム)へのリンクを生成できます。

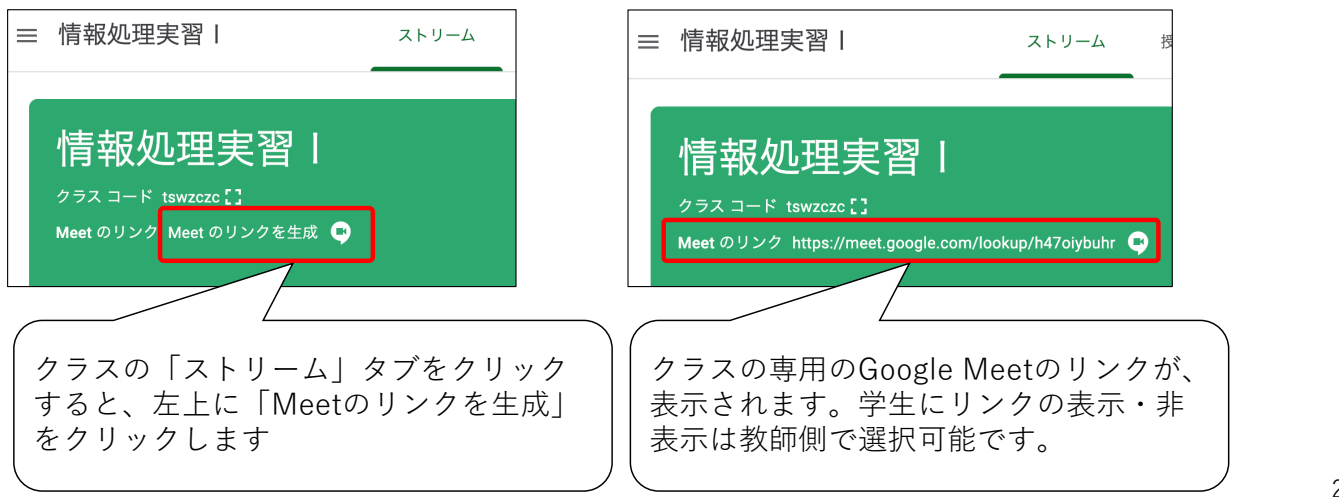

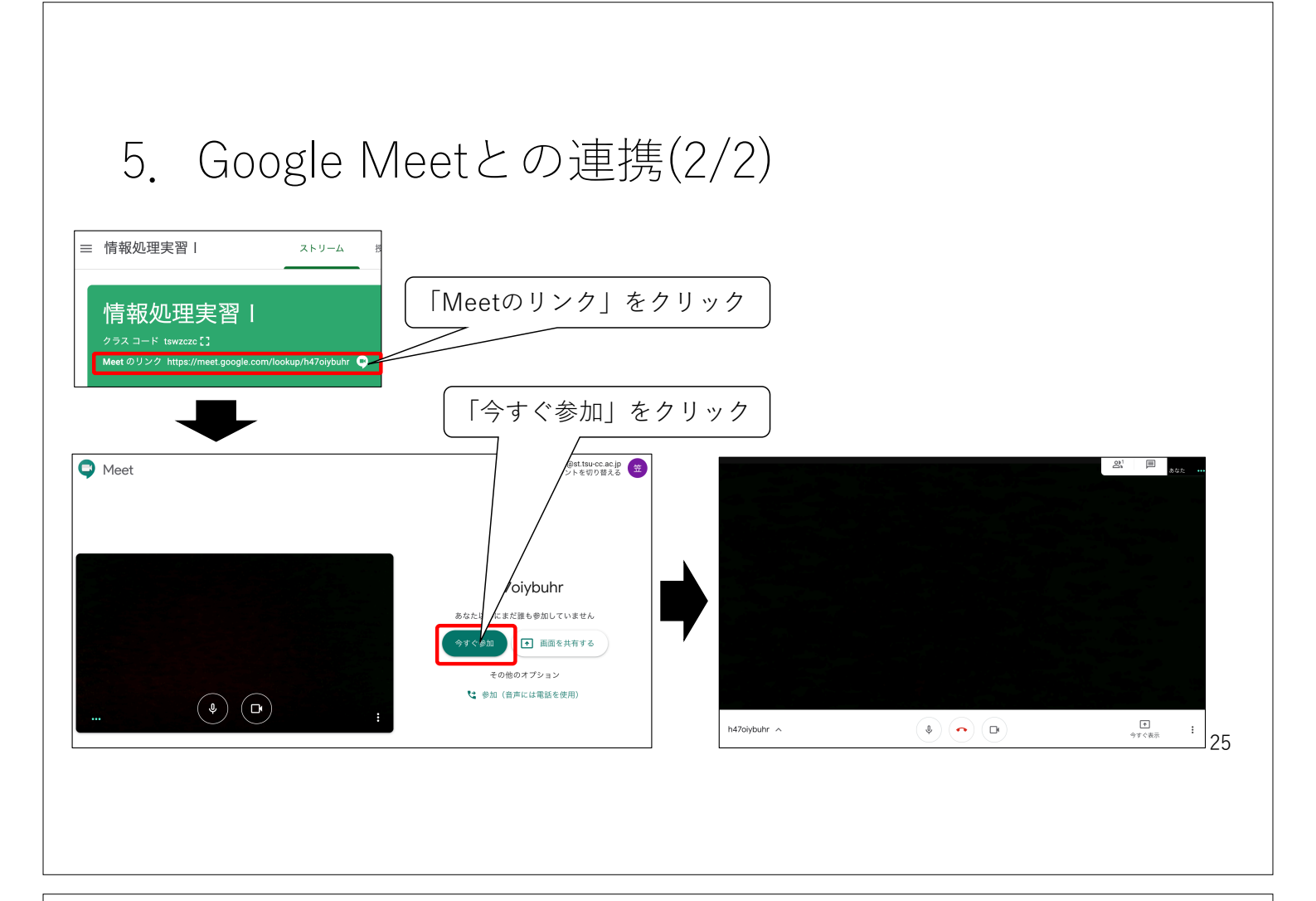

## 6. Google Classroomのスマホアプリ

- iPhone版、Android版のGoogle Classroomのアプリがあります。
  - 通知機能があるため、学生がClassroom内のお知らせや課題に気付きやすいです。
  - パソコン版に比べて、機能が制限されるため、通知の確認には便利ですが、 課題の提出などをするときには、パソコンからブラウザでアクセスする方 が作業しやすいです。

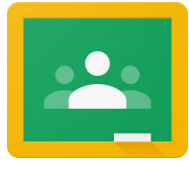